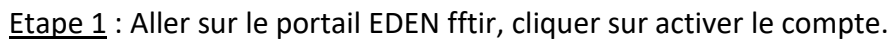

|                                                        | Veuillez vous identifier :                 |
|--------------------------------------------------------|--------------------------------------------|
|                                                        | Numéro de licence ou email *               |
| EDEN<br>ESPACE DÉMATÉRIALISE D'EINEGISTREMENT NATIONAL | Mot de passe *                             |
| TIT                                                    | CONNECTEZ-VOUS                             |
|                                                        | Vous avez oublié votre mot de passe ?      |
|                                                        | Activer votre compte                       |
|                                                        | Adresse de courrier électronique support : |
|                                                        | fftir-support@alithya.com                  |

Etape 2 : Entrer son numéro de licence et son adresse mail.

|                                                        | Activer votre compte                                                                                                    |
|--------------------------------------------------------|----------------------------------------------------------------------------------------------------|
|                                                        | Numéro de licencié *                                                                                                    |
|                                                        | Numéro de licencié                                                                                                    |
| EDEN<br>ESPACE DÉMATÉRIALISÉ D'ENREGISTREMENT NATIONAL | Email *                                                                                                    |
| FFTir                                                  | Suite à l'activation de votre compte vous devez recevoir un mail vous<br>permettant d'initialiser un mot de passe, pensez à <b>vérifier vos spam</b> , si<br>ce mail n'est pas présent n'hésitez pas à contacter l'adresse de support<br>ci dessous. |
|                                                        | VALIDER                                                                                                    |
|                                                        | Se connecter                                                                                                    |
|                                                        | Adresse de courrier électronique support :                                                                                                    |
|                                                        | fftir-support@alithya.com                                                                                                    |

<u>Etape 3 :</u> Recevoir un mail pour créer un mot de passe. (Attention, il peut se trouver dans les spam). Cliquer sur le lien « activation du compte EDEN ».

## EDEN - Activation de compte

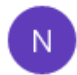

10:11

noreply@eden-fftir.fr <noreply@eden-fftir.fr>

À :

Bonjour,

Vous avez fait une demande d'activation de votre compte à l'adresse suivante :

Veuillez cliquer sur le lien ci-après afin d'initialiser ou réinitialiser votre mot de passe : Activation de compte EDEN

Cordialement,

La Fédération Française de Tir Sportif

Etape 4 : Créer son mot de passe.

|                                                | Réinitialisation du mot de passe<br>Nouveau mot de passe * |
|------------------------------------------------|------------------------------------------------------------|
| ESPACE DÉMATÉRIALISÉ D'ENREGISTREMENT NATIONAL | Confirmer le nouveau mot de passe * VALIDER                |
|                                                |                                                            |

## Etape 5 : Se connecter.

|                                                        | Veuillez vous identifier :                                              |
|--------------------------------------------------------|-------------------------------------------------------------------------|
|                                                        | Numéro de licence ou email *                                            |
| EDEN<br>ESPACE DÉMATÉRIALISÉ D'ENREGISTREMENT NATIONAL | Mot de passe *                                                          |
| FIT                                                    | CONNECTEZ-VOUS                                                          |
|                                                        | Vous avez oublié votre mot de passe ?<br>Activer votre compte           |
| $\checkmark$                                           | Adresse de courrier électronique support :<br>fftir-support@alithya.com |

## Etape 6 : Accéder à son espace

| EDEN<br>ESPACE DÉMATÉRIALISÉ D'ENREG | ISTREMENT NATIONAL                              |                                                       |                                                                                                    |                                                                                                    | 0                                                                                                    | ALERTE HARCÈLEMENT                                                        | Alithya <sup>*</sup><br>e LAFARGUETTE   CLUB<br>e Se déconnecter |   |
|--------------------------------------|-------------------------------------------------|-------------------------------------------------------|----------------------------------------------------------------------------------------------------|----------------------------------------------------------------------------------------------------|----------------------------------------------------------------------------------------------------|---------------------------------------------------------------------------|------------------------------------------------------------------|---|
| ACCUEIL                              | MES INFORMATIONS                                | MA LICENCE                                            | ADHÉREN                                                                                                    | TS                                                                                                    | PARAMÈTRES                                                                                                    | MON CLI                                                                   | • •                                                              |   |
| ACCUEIL                              |                                                 |                                                       |                                                                                                    |                                                                                                    |                                                                                                    |                                                                           |                                                                  |   |
|                                      | INFORMATION IMPORTANTE : 36e Championnal de Fra | nce des Écoles de Tir - Montluçon 2022                |                                                                                                    |                                                                                                    |                                                                                                    |                                                                           |                                                                  |   |
|                                      | ACTUALITÉS                                      |                                                       |                                                                                                    |                                                                                                    |                                                                                                    | *                                                                         |                                                                  |   |
|                                      | Shooting<br>Shooting<br>Workd                   | CUP                                                   | 16.03.2022<br>COUFE DUMDE PARA-TRA ALI CATS<br>Course na carde una premisiva édition reliaura da cada<br>Stort - es carde a la monte l'her es relizio da cada<br>Stort - es carde a la monte l'her es relizio da cada<br>da Chéseumon le lund é juni, à petro es 1800.<br>EN SAVCIR + | ompétition, la Fédération Franço<br>astructures du Centre National<br>o 6 ou 13 juin 2022, réunira envir<br>malympiques de Paris 2028 et o | sian de la companierse de nouveru - avait légide de la V<br>las 1º Spante de Califizancia d'Anie (15).<br>- A de participante - Statuma et 15) acompagnet i toute la<br>anomenane par une dériverne gui compare toute la j | EEDEANTON<br>Nord Shooting Pers<br>to - appartment à<br>plane de la marté |                                                                  |   |
|                                      |                                                 | 28.82.20<br>7                                         | 22-POURDOUMPORTAL PRESONNEL POUR LEL                                                                                                    | CENCIE                                                                                                    |                                                                                                    |                                                                           |                                                                  |   |
|                                      | DOCUMENTS                                       |                                                       |                                                                                                    |                                                                                                    |                                                                                                    |                                                                           |                                                                  |   |
|                                      | Notice Assurance salson 2020/2021/2022          | Contrat assurance Club et Lice<br>2021/2022 Mars 2022 | enciés Modèle FFTir de Certifi                                                                                                    | cat médical 2022/2023                                                                                                    |                                                                                                    |                                                                           |                                                                  |   |
|                                      | 0 <u>+</u>                                      | •                                                     | <u>•</u> 0                                                                                                    | Ł                                                                                                    |                                                                                                    |                                                                           |                                                                  | 0 |

<u>Etape 7</u> : Vérifier ses informations personnelles. Ce sont celles rentrée par ITAC par le club (mais nous ne sommes pas infaillibles).

|                | MIIe Loriane LAFARGUETTE | Autorisations et données personnelles : |  |  |
|----------------|--------------------------|-----------------------------------------|--|--|
|                | Association :            | Inscription à la newsletter             |  |  |
|                | Gestion complete         | 🖌 Droit à l'image 🏮                     |  |  |
| No m           | 21.12.1996               |                                         |  |  |
|                | Ne a USSEL (19), FRANCE  | Certificat médical                      |  |  |
|                | Nationalité :            | Saison : 2021/2022                      |  |  |
| 100 A          | <b>Q</b>                 | Certificat médical enregistré sur ITAC. |  |  |
|                | FRANCE                   | Statut : Valide                         |  |  |
| VOIR LES NOTES | <b>C</b>                 | METTRE À JOUR                           |  |  |
|                |                          | Demandes FFTir                          |  |  |
|                |                          | MODIFIER MES INFORMATION S              |  |  |
|                |                          | DEMANDE D'AVIS PRÉALABLE                |  |  |

Vous trouverez le certificat médical sur la page d'accueil afin de l'imprimer et de le faire compléter par votre médecin. Attendez le mois d'août pour le renouveler, car sa validité n'est qu'un d'un an.

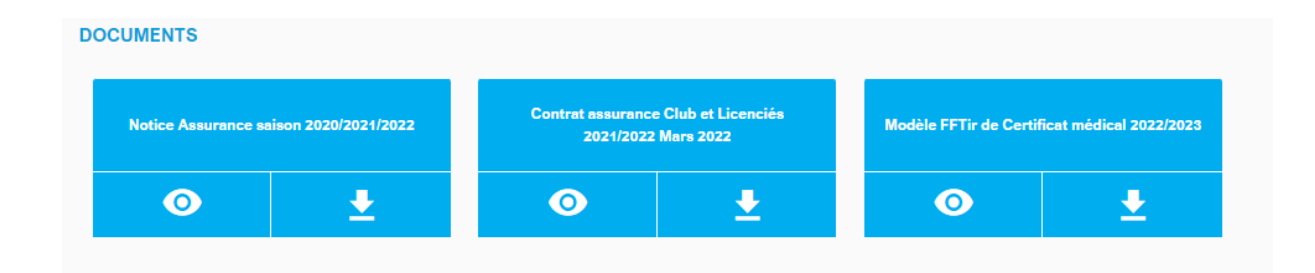